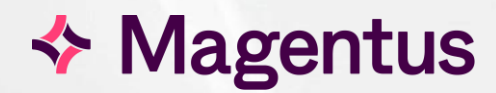

# eLearning User Guide

Training Department

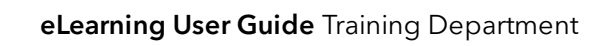

# Table of Contents

| Copyright                                          | 3 |
|----------------------------------------------------|---|
| Confidentiality                                    | 3 |
| Introduction                                       | 4 |
| Purpose                                            | 4 |
| Audience                                           | 4 |
| Display requirements                               | 5 |
| Recommended minimum display size                   | 5 |
| Navigation                                         | 5 |
| How to access eLearning courses                    | 6 |
| Via our Training Academy                           | 6 |
| Via a Magentus Evo application                     | 6 |
| Play online                                        | 6 |
| Download for your Learning Management System (LMS) | 7 |
| Scoring via LMS                                    | 7 |
| Document Control                                   | 8 |

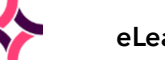

# Copyright

© Magentus 2023

Registered Office: 3rd Floor i2 Mansfield, Hamilton Court, Oakham Business Park, Mansfield, NG18 5FB These materials are or comprise restricted and proprietary confidential information of Magentus. Disclosure to or use by the recipient shall not convey any intellectual property rights in these materials. The right to use these materials by the recipient is subject to restrictions and limitations contained in the Provision of Integrated Care Record System and Associated Services Agreement and related agreements.

# Confidentiality

All information in this document is provided in confidence for the sole purpose of adjudication of the document and shall not be used for any other purpose and shall not be published or disclosed wholly or in part to any other party without prior permission in writing from Magentus and shall be held in safe custody. These obligations shall not apply to information which is published or becomes known legitimately from some source other than Magentus. Many of the product, service and company names referred to in this document are trademarks or registered trademarks. They are all hereby acknowledged.

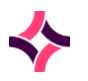

## Introduction

## Purpose

The purpose of this document is to outline available options for accessing and downloading Magentus eLearning courses.

### Audience

This document is intended to be used by anyone wishing to access / use Magentus eLearning courses.

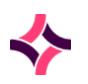

## **Display requirements**

#### Recommended minimum display size

View eLearning on a monitor set at the minimum recommended resolution or higher. When playing online, maximise your browser to fill the screen. A larger monitor may be required when viewing via LMS.

| Screen size                    | Aspect ratio | Minimum resolution |
|--------------------------------|--------------|--------------------|
| 17″ (width 35cm x height 26cm) | 4:3          | 1152 x 864         |
| 17″ (width 38cm x height 21cm) | 16:9         | 1280 x 720         |

## Navigation

Use the side panel to move through the course. You can revisit any slide and retake any test.

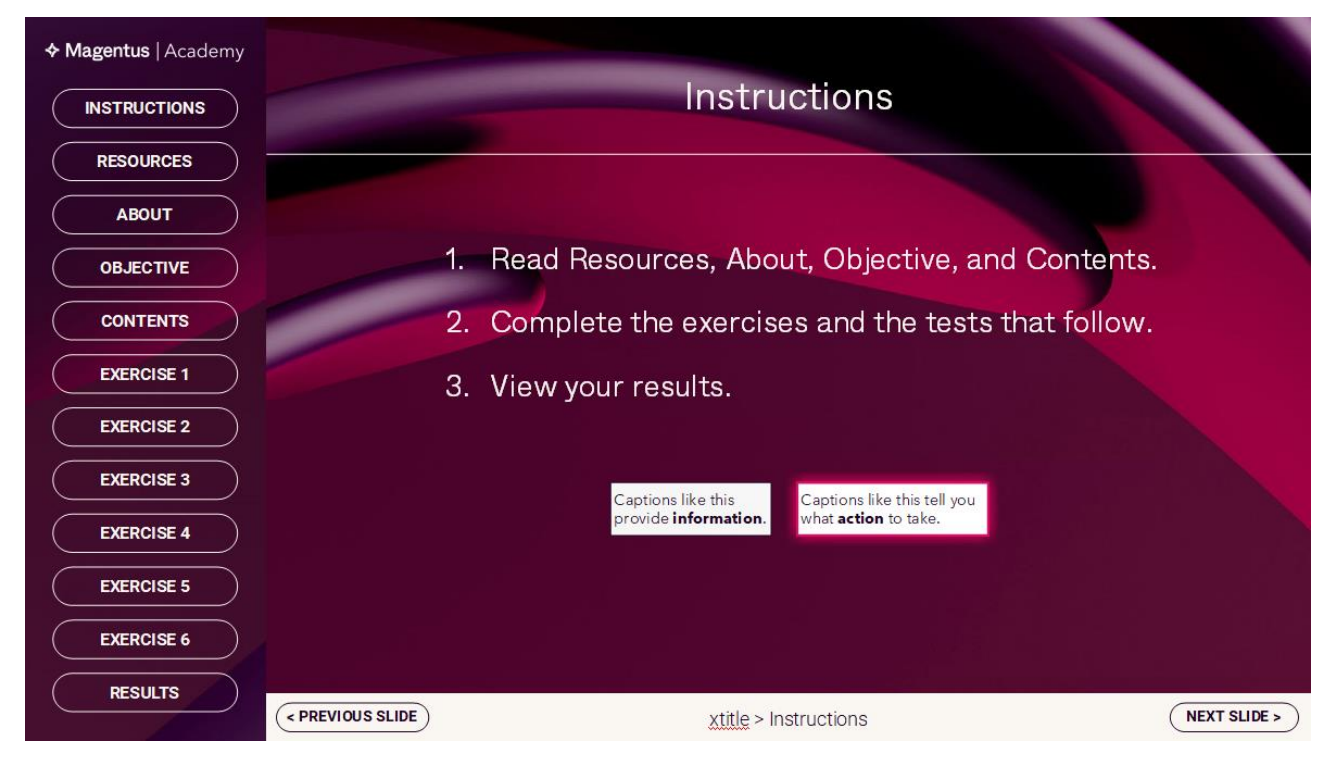

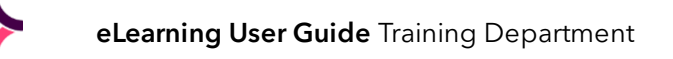

## How to access eLearning courses

## Via our Training Academy

| Field Function | Description         |          |        |
|----------------|---------------------|----------|--------|
| Radiology      | Core CRIS eLearning |          |        |
|                | Evo CRIS eLearning  |          |        |
| Maternity      | Maternity eLearning | training | p0rt4l |
| EHR            | EHR eLearning       |          |        |
| Pathology      | Pathology eLearning |          |        |

## Via a Magentus Evo application

Click Help in the application header.

| Cris<br>order comms 👫 worktis | t Q Search | Trust<br>EMERALD ISLE HOS | Logged in as EVOADM 🕜 👘 🌩 |
|-------------------------------|------------|---------------------------|---------------------------|

## Play online

- 1. Click eLearning to find courses (for your sector: Radiology, Maternity, or Electronic Health Records).
- 2. Click **O** to play online in your browser.
- 3. Maximise your browser window / tab.
- 4. Use CTRL and the plus or minus (+ or -) keys to zoom in/out.

| Search        | SAVE                                            |  |  |
|---------------|-------------------------------------------------|--|--|
| Help          | (LMS) PLAY NOW                                  |  |  |
| Documentation | An introduction to Radiology                    |  |  |
| Webinars      | An introduction to the Radiology Department     |  |  |
| Training      | staff.                                          |  |  |
| Training      | An introduction to the Radiology Departm staff. |  |  |

File Reference: eLearning\_User\_Guide\_Magentus\_V1.0.docx Effective date: EB 14/06/2023

Magentus | Commercial in confidence. Once Printed Uncontrolled.

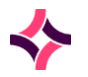

## Download for your Learning Management System (LMS)

- 1. Click eLearning to find courses (for your sector: Radiology, Maternity, or Electronic Health Records).
- 2. Click 🛃 to download a course for your LMS.

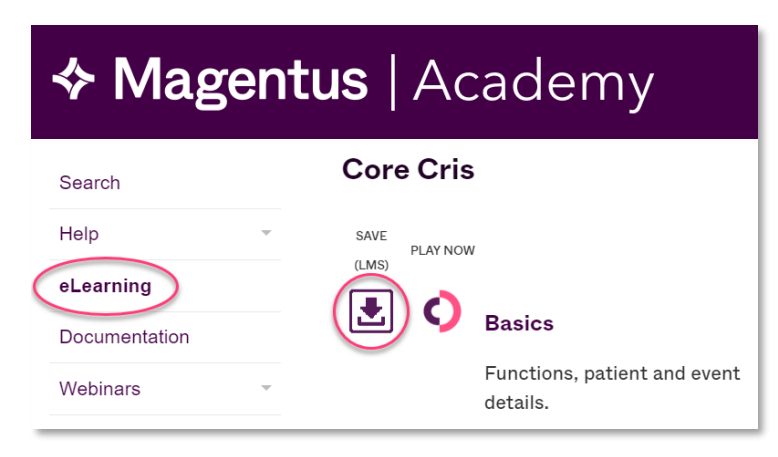

Our courses are **SCORM 2004** (4th edition). SCORM 1.2, AICC, and xAPI (previously TinCan) are available on request.

### Scoring via LMS

Courses contain between three and six exercises. At the end of each exercise, you must answer several questions. The scores for each test add up to the result. Our courses are set to return a pass if you answer 80% or more of the questions correctly, and a failure if you answer fewer than 80% of questions correctly. Because scores are calculated on a variable number of correct answers, the actual percentage that will trigger a pass varies, as shown below.

| Number of exercises | Number of test<br>questions | Passing score | Passing percent |
|---------------------|-----------------------------|---------------|-----------------|
| 3                   | 12                          | 10            | 83.3            |
| 4                   | 16                          | 13            | 81.3            |
| 5                   | 20                          | 16            | 80              |
| 6                   | 24                          | 20            | 83.3            |

Depending on your LMS, you will see results statuses of

• Passed or Failed

and / or

• Completed or Incomplete

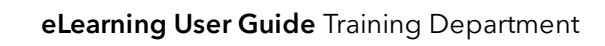

# Document Control

| Title          | Magentus eLearning User Guide                     |                 |                |            |
|----------------|---------------------------------------------------|-----------------|----------------|------------|
| Owner          | Training and Apps Manager Date Created 01/06/2023 |                 |                | 01/06/2023 |
| File Reference | eLearning_User_Guide_Magentus_V1.0.docx           |                 |                |            |
|                |                                                   |                 |                |            |
| Change History |                                                   |                 |                |            |
| lssue          | Date                                              | Author          | Details of Cha | nge        |
| D1.0           | 01/06/2023                                        | Suzie Landgrebe | Magentus reb   | rand.      |
| V1.0           | 14/06/2023                                        | Emma Brown      | Published.     |            |
|                |                                                   |                 |                |            |
|                |                                                   |                 |                |            |
|                |                                                   |                 |                |            |
|                |                                                   |                 |                |            |
|                |                                                   |                 |                |            |
|                |                                                   |                 |                |            |
|                |                                                   |                 |                |            |
|                |                                                   |                 |                |            |
|                |                                                   |                 |                |            |
| Review Date    |                                                   | 01/06/2024      |                |            |